## EPLAY 遠端安裝教學

步驟一:

至 <u>http://emms.soft-world.com</u>下載"遠端協助檔 (永久\_免費安裝版)"

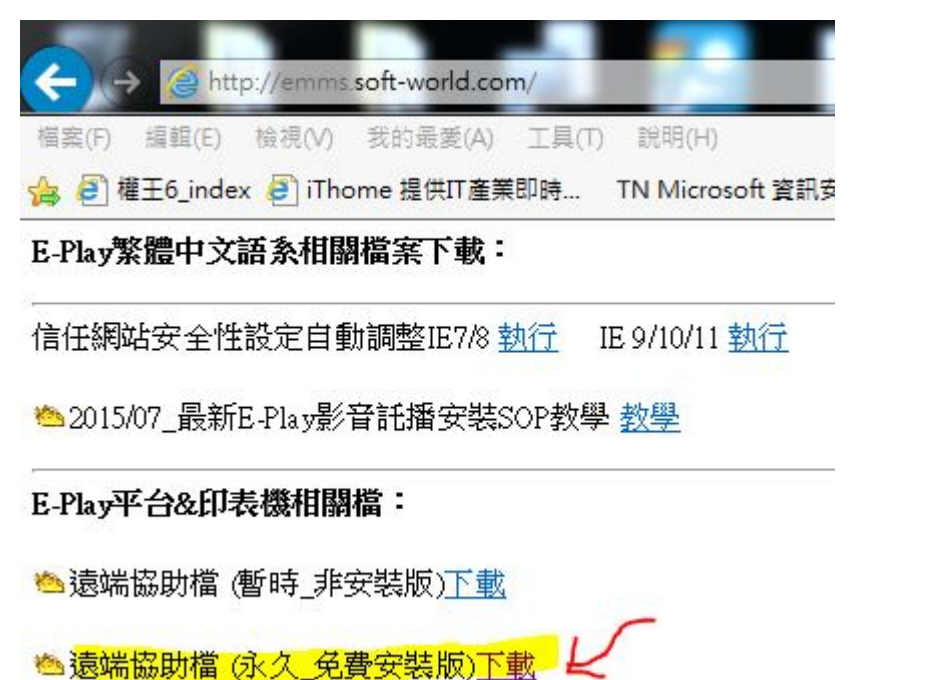

步驟二:

直接安裝此檔案

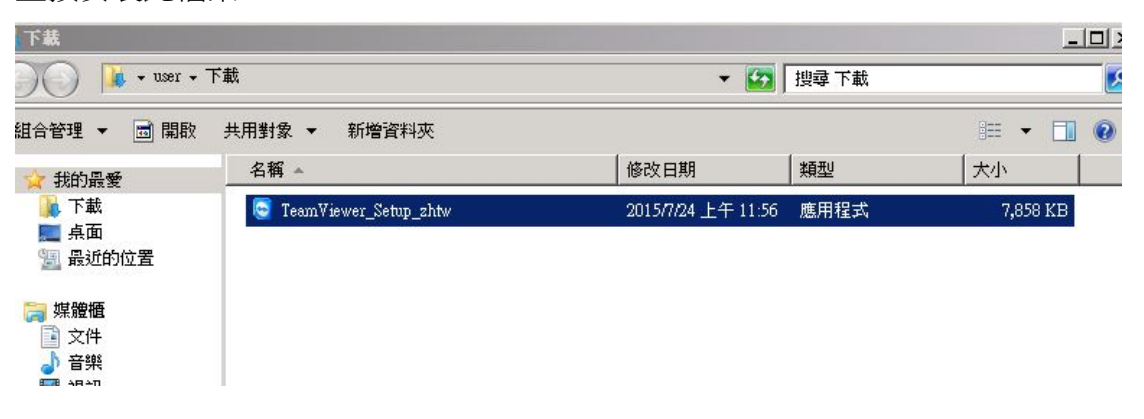

步驟三: (重要!)

請選擇第二選項"安裝後可在遠端控制這台電腦"以及"個人/非商業用途",之後點選同意-結束,即開始安裝。

| 🚭 Team¥iewer 10 安裝                              | - 🗆 🗵        |
|-------------------------------------------------|--------------|
| <b>歡迎使用 Team ∀iewer</b><br>遠端支援、存取自己專屬的電腦、會議、簡報 |              |
| 您想要如何處理?                                        |              |
| C 安装                                            |              |
| <ul> <li>安裝後可在遠端控制這台電腦</li> </ul>               |              |
| ○ 僅執行                                           |              |
| 您的TeamViewer用途着何?                               |              |
| ○公司/商業用途                                        |              |
| ◎ 個人/非商業用途                                      |              |
| ○ 以上兩者皆是                                        |              |
| ▶ 顯示進階設定                                        |              |
| 授權同意書: 意書: 要繼續使用, 您必須同意授權同意書 同意 - 結束 條款。        |              |
| 😋 Team¥iewer 10 安裝                              | - D ×        |
| <b>正在安裝</b><br>TeamViewer 10 正在安装,諸等候。          | 0            |
| 抽取: tvfiles.7z                                  |              |
|                                                 |              |
| (鵜示細節の)                                         |              |
|                                                 |              |
|                                                 |              |
|                                                 |              |
|                                                 |              |
|                                                 |              |
|                                                 |              |
|                                                 |              |
|                                                 |              |
| <上一步(2) 開閉(L) 取                                 | 消 <u>©</u> ) |

步驟四:

等候一會兒會跳出名叫"自動存取"的設定畫面,請選擇下一步。

| 🔄 Team¥iewer                                                                                                    |                                                                                                    |      | 😇 電腦與聯絡人                                                                                                    | ×                                                                                                    |
|----------------------------------------------------------------------------------------------------|----------------------------------------------------------------------------------------------------|------|----------------------------------------------------------------------------------------------------|----------------------------------------------------------------------------------------------------|
| 連線<br>全<br>完<br>書授<br>雅<br>允<br>許<br>如果<br>您<br>分<br>的<br>影<br>伴<br>·<br>·<br>·<br>·<br>·<br>·<br>·<br>·<br>·<br>·<br>·<br>·<br>·<br>·<br>·<br>·<br>·<br>·<br>·<br>·<br>·<br>·<br>·<br>·<br>·<br>·<br>·<br>·<br>·<br>· | ✓<br>安装程式自動存取<br>此糖靈可幫助您安裝TeamWewer,讓您就算身在別<br>處,也能隨時存取這台電腦。 注意:此精靈為選用性。您可以隨時中止精靈並於<br>稍後再開散,若要開散,請依序選取功能表中的「<br>連線」、「安裝程式自動存取」。 | ~    | <ul> <li>立即免費建</li> <li>・ 管理電您的聯絡</li> <li>・ 交換即時訊息</li> <li>・ 交換即時訊息</li> <li>・ 交換即時訊息</li> <li>・ 交換即時訊息</li> <li>・ 交換</li> <li>・ 交換</li> <li>・ (1)</li> <li>・ (1)</li> <li></li></ul> | ■ Computers & Contacts ■ ● Computers & Contacts ■ ● Contacts ■ ● Contacts ■ ● Con |
| <ul> <li>連線準備就籍(安全連線)</li> </ul>                                                                                                    | <ul> <li>────────────────────────────────────</li></ul>                                                                          | 絡人 » |                                                                                                    |                                                                                                    |

## 步驟五:

此畫面可自行設定電腦名稱(店家名稱)以及自行設定密碼(可固定設定同一組:例如公司統編),設定完接著下一步。

| 😋 Team¥ie    | wer           |                               |                    |         | <u>_   ×</u> |
|--------------|---------------|-------------------------------|--------------------|---------|--------------|
| 連線           | 😋 自動存取 - 第1步驟 | (共2個步驟)                       |                    | ×       |              |
| <b>↔</b> Ž   |               | 定義個人密碼                        |                    |         | ۲            |
| 免費授權         |               | 設定這台電腦的名稱及                    | ·個人密碼。             |         |              |
| 允許           |               | 電腦名稱                          | 智冠店家1000           |         |              |
| 如果您好<br>的夥伴。 |               | 密碼                            | •••••              |         |              |
| 您的D          | CO BO         | 確認密碼                          | •••••              |         |              |
| 密碼           |               | 您可以變更永久密碼,<br>TeamViewer不會伴隨系 | 但因為您不是管理員所<br>統啟動。 | 所以      | ~            |
| 使用個ノ         |               |                               |                    |         |              |
|              |               |                               |                    |         |              |
|              |               | <返                            | 国 下一步 >            | 取消      |              |
| 🤒 連線道        | 種就緖(安全連線)     |                               |                    | 📕 電腦與聯約 | 洛人 ≫         |

步驟六:

會跳出此畫面時請設定第三選項的"我現在不要建立 TeamViewer 帳戶",並 點選下一步。

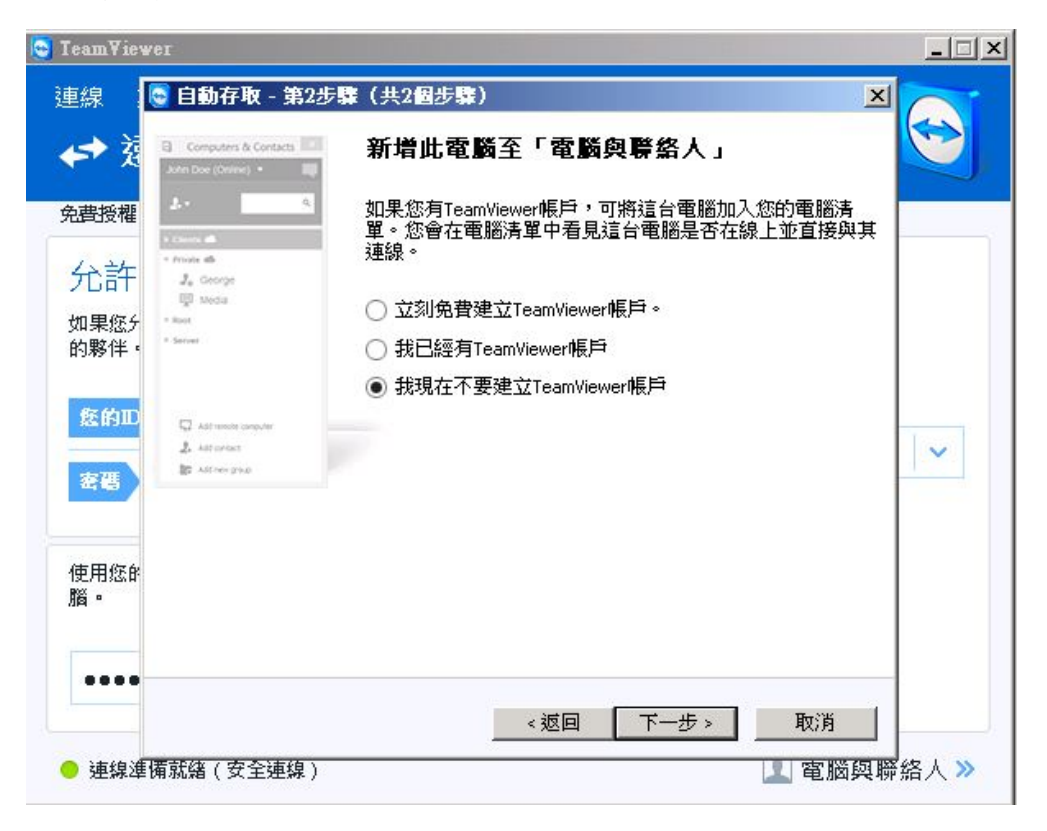

## 步驟七: (重要!)

請開始記下此 ID 號碼,為日後遠端此店家的固定 ID。 (重開機即可開始自動背景模式)

| 😋 Team¥iewer                          |                            |                                       | _ 🗆 🗙           |
|---------------------------------------|----------------------------|---------------------------------------|-----------------|
| 連線<br>◆ 交<br>免費授權<br>分許               | <b>完成精</b><br>使用這台<br>線到這台 | 雷<br>電腦的TeamViewer ID和您的個人密碼以連<br>電腦。 |                 |
| 如果您分的夥伴。<br><b>您的ID</b><br><b>资</b> 著 | ID                         | 201 866 948                           | ~               |
| 使用您的<br>腦。                            |                            | <返回 <b>結束</b>                         |                 |
| ● 連線準備就緒(安全連編                         | 泉)                         |                                       | <b>電腦與聯絡人 »</b> |